# How to convert DVD to QuickTime on Mac

# **DVD to QuickTime Converter**

Xilisoft DVD Ripper for Mac is an easy-to-use DVD ripping program for Mac users to rip and convert DVD to QuickTime file format. Except converting DVD to QuickTime, it also can convert DVD to almost all video and audio formats including AVI, MPEG, WMV, DivX, MP4, H.264/AVC, RM, 3GP, MP3, WAV, WMA, RA, M4A, AAC, AC3, OGG, AU, etc.

# Step-by-step guide to convert DVD to QuickTime on Mac OS X

#### Step 1: Download and install the Mac DVD Ripper.

#### Step 2: Load DVD.

Insert DVD into your DVD-ROM. Click "Add" button to load your DVD. This DVD ripper for Mac does support DVD folder or DVD image files. Just Click "Add" button and press DVD folder or DVD image (IFO file).

| Name                                                        | Length Chapters                                                                                                    | Target      | Status             | Ceneral     | Advance       |
|-------------------------------------------------------------|----------------------------------------------------------------------------------------------------|-------------|--------------------|-------------|---------------|
|                                                             |                                                                                                    |             |                    | Profile:    |               |
|                                                             | 000                                                                                                    | Choo        | se a Folder        |             | MPE ;         |
| Getting St                                                  | arted 🕨 💷                                                                                                    | FLTONN      | W1                 | Q search    | Kbps          |
| 1. Click "Profile" cc<br>2. Click 700 bu<br>3. Click 700 bu | smbobox t T DEVICES<br>tion to ope<br>tion to sta<br>Same appledev<br>shillsoft*<br>same appledev<br>same appledev | AUDIO_TS    | в                  |             | 6ps<br>0<br>0 |
|                                                             | New Folder                                                                                                    |             | Ca                 | ncel Choose |               |
|                                                             |                                                                                                    | x           |                    |             | 4             |
| atination: Alears I villeon                                 | Add                                                                                                    | Trim Remove | Clear Convert Stop | -           |               |
| estination: /Users/xilliso                                  | ft/Pictures                                                                                                    | (           | Browse) ( Open     |             |               |

## Step 3: Set output format.

Choose titles or chapters you want to rip, and then select a profile from the "Profile" drop-down list in the "General" tab as your output format. Here we choose MOV - QuickTime (\*.mov).

| 0.0                      |                        |                           | Xilisoft DVD Ripper    |                   | 3GPP - 3rd Generation Partnership Project (*.)spi<br>3GPP2 - 3rd Generation Partnership Project 2 (*.3:<br>AAC - Advanced Audio Coding (*.acc)<br>AC3 - Dolby Digital AC-3 (*.acc)<br>Apple TV h264(320x240) (*.mp4)<br>Apple TV h264(480p(640x480) (*.mp4)<br>Apple TV h264-480p(640x480) (*.mp4)<br>Apple TV h264-480p(640x480) (*.mp4)<br>Apple TV MPEG-4 high 480p(640x480) (*.mp4)<br>Apple TV MPEG-4 Normal 480p(640x480) (*.mp4)<br>Apple TV MPEG-4 Normal 480p(640x480) (*.mp4)<br>Apple TV MPEG-4 Normal 480p(640x480) (*.mp4)<br>Archos AV700 (*.avi)<br>ASE - Advanced Streaming Format (*.asf) |
|--------------------------|------------------------|---------------------------|------------------------|-------------------|----------------------------------------------------------------------------------------------------|
| lame                     | Length                 | Chapters                  | Target                 | Status            | SUN AU Format (*.au)<br>AVI - Audio-Video Interleaved (*.avi)                                                                                                    |
| =-FLTONNW1               | 100000000              | A CONTRACTOR OF THE OWNER | etrana Tolsk           | 0                 | BlackBerry 3GP Video (*.3gp)                                                                                                    |
| title0                   | 00:07:01               | None                      | iPod Movie             |                   | BlackBerry AMR Audio (*.amr)                                                                                                    |
| [] title 1               | 00:11:47               | None                      | iPod Movie             |                   | BlackBerry AVI Video (*.avi)                                                                                                    |
| Utitle2                  | 00:11:47               | None                      | Pod Movie              |                   | BlackBerry MPEG-4 Video (*.mp4)                                                                                                    |
| Title3                   | 00:02:26               | None                      | iPod Movie             |                   | DivX Movie (*.avi)                                                                                                    |
| 🖂 title4                 | 00:01:31               | None                      | iPod Movie             |                   | FLV - Flash Video Format (*.flv)                                                                                                    |
| title5                   | 00:01:48               | None                      | iPod Movie             |                   | Phone MPEC-4 480P (*.mp4)                                                                                                    |
| title6                   | 00:01:02               | None                      | iPod Movie             |                   | Phone MPEC-4(480x320) (*.mp4)                                                                                                    |
| C title7                 | 00:01:56               | None                      | iPod Movie             |                   | Phone MPEC-4(320x240) (*.mp4)<br>Phone MPEC-4 Wide Screen (*.mp4)                                                                                                    |
| title8                   | 00:02:33               | None                      | iPod Movie             |                   | Pod (320x240)MPEG-4 Normal (*.mp4)                                                                                                    |
| title9                   | 00:00:32               | None                      | iPod Movie             |                   | iPod Video2(640x480) MPEG-4 Normal (*.mp4)                                                                                                    |
| title 10                 | 00:10:01               | None                      | iPod Movie             |                   | ✓ iPod (320x240)MPEG-4 Excellent (*.mp4)                                                                                                    |
| - Ditte11                | 00:01:32               | None                      | iPod Movie             |                   | iPod Video2(b40x480) MPEG-4 Excellent (*.mp4)<br>iBod MEC - 4 Video - Misimal Size (*.mp4)                                                                                                    |
| title12                  | 00:05:02               | None                      | iPod Movie             | U                 | Pod touch MPEG-4 (*.mp4)                                                                                                    |
| - #- 🛃 title 13          | 01:37:59               | 14                        | iPod Movie             |                   | iPod touch MPEG-4 480P (*.mp4)                                                                                                    |
| title14                  | 00:00:13               | None                      | Pod Movie              |                   | iPod touch MPEG-4 Extra (*.mp4)                                                                                                    |
| Utitle15                 | 00:06:09               | None                      | iPod Movie             |                   | Pod touch MPEG-4(480x320) (*.mp4)                                                                                                    |
| Dittle16                 | 00:07:08               | None                      | iPod Movie             | 4                 | Pod touch MPEC-4 (320x240) (*.mp4)<br>Pod touch MPEC-4 Wide Screen (*.mp4)                                                                                                    |
| title 17                 | 00:09:27               | None                      | iPod Movie             | :                 | iPod Video2 For TV (*.mp4)                                                                                                    |
| C                        |                        | 1.00                      | a shi sa shi shi sa sa | ) ) + + (         | River PMP-100 (*.avi)                                                                                                    |
|                          |                        | ave.                      |                        |                   | MAA - MPEG-4 Audio (*.m4a)<br>MOV - QuickTime (*.mov)                                                                                                    |
|                          |                        | 444                       | Trim Restore           | have Connett Stop | MP2 - MPEG Layer-2 Audio (*.mp2)                                                                                                    |
|                          |                        | A00                       | the sense C            | rear convert stop | MP3 - MPEC Layer-3 Audio (*.mp3)                                                                                                    |
| estination: /Users/xilis | oft/Movies/Xilisoft    | DVD Ripper                | Br                     | owse) ( Open )    | MP4 - MPEC-4 Video (*.mp4)                                                                                                    |
| and the second second    | ann a bhir à for airea | on the second sec         |                        | ( Int )           | MPEC-1 Movie (*.mp4)                                                                                                    |
|                          |                        |                           |                        | - Log -           | MPEG-2 Movie (*.mpg)                                                                                                    |
|                          |                        |                           |                        |                   | MPEG-4 AVC Video Format (*.mp4)                                                                                                    |
|                          |                        |                           |                        |                   | Zune MPEG-4 AVC Video Format (*.mp4)                                                                                                    |
|                          |                        |                           |                        |                   | OGG - Ogg Vorbis Audio (*.ogg)<br>PC2 Mideo(10800) MRCC 4 (*.mmf)                                                                                                    |
|                          |                        |                           |                        |                   | OGG - Ogg Vorbis Audio (*.ogg)<br>PS3 Video(1080P) MPEC-4 (*.mp4)                                                                                                    |

After choosing a profile, you can adjust parameter values in the "Advance" tab, such as "Bit Rate", "Sample Rate", "Duration", "Start time", etc.

| 00                      |                     |            | Allison DVD Ripper |                  | 10.02            | 472               |
|-------------------------|---------------------|------------|--------------------|------------------|------------------|-------------------|
| Name                    | Length              | Chapters   | Target             | Status           | Ceneral          | Advance           |
| -FLTONNW1               |                     |            |                    | 1                | General          | 1.S.              |
| - title0                | 00:07:01            | None       | iPod Movie         |                  | Duration         | Full              |
| 🚃 🖂 title 1             | 00:11:47            | None       | iPod Movie         |                  | Start Time       | 00:00:00          |
| - title2                | 00:11:47            | None       | iPod Movie         |                  | E DVD Output     |                   |
| - title3                | 00:02:26            | None       | iPod Movie         |                  | Track            | English AC3 6     |
| title4                  | 00:01:31            | None       | iPod Movie         |                  | Subtitle         | None              |
| title5                  | 00:01:48            | None       | iPod Movie         |                  | Angle            | 1                 |
| 🖂 title6                | 00:01:02            | None       | iPod Movie         |                  | Zoom             | LetterBox         |
| title7                  | 00:01:56            | None       | iPod Movie         |                  | Split            | 1G8 iPod Vide     |
| title8                  | 00:02:33            | None       | iPod Movie         |                  | Video Codec      | moeo4             |
| - title9                | 00:00:32            | None       | IPod Movie         |                  | Video Size       | 320x240           |
| - Ititle10              | 00:10:01            | None       | iPod Movie         |                  | Bit Rate         | 1200              |
|                         | 00:01:32            | None       | iPod Movie         |                  | Frame Rate       | Auto              |
| - title12               | 00:05:02            | None       | iPod Movie         | 3                | Bit Rate         | Concerners.       |
| - 🐑 🗹 title13           | 01:37:59            | 14         | iPod Movie         |                  | Set video bit ra | te (Kbit/s). Rec  |
| - title14               | 00:00:13            | None       | iPod Movie         |                  | ommended usin    | ng default value. |
| - title15               | 00:06:09            | None       | iPod Movie         |                  | please set the   | bit rate bigger,  |
| title16                 | 00:07:08            | None       | iPod Movie         |                  |                  |                   |
| title17                 | 00:09:27            | None       | iPod Movie         |                  |                  |                   |
|                         |                     |            |                    | ) + +            |                  |                   |
|                         |                     | 010        |                    |                  |                  |                   |
|                         |                     | Add        | Trim Remove C      | ear Convert Ston |                  |                   |
|                         |                     | 100        | This manager a     | car contest stop |                  |                   |
| stination: /Users/xilis | oft/Movies/Xilisoft | DVD Ripper | Bro                | owse) (Open      |                  |                   |
|                         | 1994 N.A.           | 0.075      | 102                | Los              |                  | 10 0              |

Step 4: Set output file destination and file name

| Length         | Chapters                                                                                                    | Target                                                                                                    | Status                                                                                                    | General dy Advance                                                                                                    |
|----------------|----------------------------------------------------------------------------------------------------|----------------------------------------------------------------------------------------------------|----------------------------------------------------------------------------------------------------|----------------------------------------------------------------------------------------------------|
| A party sector |                                                                                                    | - Free tool work                                                                                                    |                                                                                                    | Profile                                                                                                    |
| 00:07:01       | None                                                                                                    | iPod Movie                                                                                                    |                                                                                                    | iPod (320x240)MPE                                                                                                    |
| 00:11:47       | None                                                                                                    | iPod Movie                                                                                                    |                                                                                                    | Video Quality, 1200 Khor                                                                                                    |
| 00:11:47       | None                                                                                                    | iPod Movie                                                                                                    |                                                                                                    | Video Quarty. 1200 Kops                                                                                                    |
| 00:02:26       | None                                                                                                    | iPod Movie                                                                                                    |                                                                                                    | Audia Outline 64 Khos                                                                                                    |
| 00:01:31       | None                                                                                                    | iPod Movie                                                                                                    |                                                                                                    | Additio Quanty, or Kops                                                                                                    |
| 00:01:48       | None                                                                                                    | iPod Movie                                                                                                    |                                                                                                    | Track                                                                                                    |
| 00:01:02       | None                                                                                                    | iPod Movie                                                                                                    |                                                                                                    | English AC3 6ch (0x                                                                                                    |
| 00:01:56       | None                                                                                                    | iPod Movie                                                                                                    |                                                                                                    | f. halle                                                                                                    |
| 00:02:33       | None                                                                                                    | iPod Movie                                                                                                    |                                                                                                    | None                                                                                                    |
| 00:00:32       | None                                                                                                    | iPod Movie                                                                                                    |                                                                                                    |                                                                                                    |
| 00:10:01       | None                                                                                                    | iPod Movie                                                                                                    |                                                                                                    | Zoom:                                                                                                    |
| 00:01:32       | None                                                                                                    | iPod Movie                                                                                                    |                                                                                                    | Cetterbox                                                                                                    |
| 00:05:02       | None                                                                                                    | iPod Movie                                                                                                    | L                                                                                                    | Split:                                                                                                    |
| 01:37:59       | 14                                                                                                    | IPod Movie                                                                                                    |                                                                                                    | 108 IPod Video                                                                                                    |
| 00:00:13       | None                                                                                                    | iPod Movie                                                                                                    |                                                                                                    | Output filename:                                                                                                    |
| 00:06:09       | None                                                                                                    | iPod Movie                                                                                                    |                                                                                                    | FLTONNW1-title13                                                                                                    |
| 00:07:08       | None                                                                                                    | iPod Movie                                                                                                    |                                                                                                    |                                                                                                    |
| 00:09:27       | None                                                                                                    | iPod Movie                                                                                                    | -                                                                                                    |                                                                                                    |
| /Pictures      | Add                                                                                                    | Trim Remove C                                                                                                    | lear Convert Stop                                                                                                    |                                                                                                    |
| 01.27.50       |                                                                                                    | Cart                                                                                                    | open                                                                                                    | 000 00                                                                                                    |
|                | Length<br>00:07:01<br>00:11:47<br>00:02:26<br>00:01:31<br>00:01:48<br>00:01:02<br>00:01:56<br>00:02:33<br>00:00:32<br>00:10:01<br>00:01:32<br>00:00:13<br>00:00:13<br>00:06:09<br>00:07:08<br>00:09:27<br>*/Pictures<br>01:37:58 | Length     Chapters       00:07:01     None       00:11:47     None       00:01:147     None       00:01:147     None       00:01:147     None       00:01:147     None       00:01:26     None       00:01:31     None       00:01:48     None       00:01:02     None       00:01:32     None       00:01:32     None       00:01:32     None       00:01:32     None       00:01:32     None       00:01:32     None       00:01:32     None       00:02:33     None       00:01:34     None       00:02     None       00:02     None       00:02:7     None       00:02:7     None       00:03:27     None       00:09:27     None       00:09:27     None       00:09:27     None       00:09:27     None       00:09:27     None       00:09:27 | Length     Chapters     Target       00:07:01     None     IPod Movie       00:11:47     None     IPod Movie       00:01:147     None     IPod Movie       00:01:26     None     IPod Movie       00:01:31     None     IPod Movie       00:01:31     None     IPod Movie       00:01:31     None     IPod Movie       00:01:32     None     IPod Movie       00:02:33     None     IPod Movie       00:01:32     None     IPod Movie       00:01:32     None     IPod Movie       00:01:32     None     IPod Movie       00:01:32     None     IPod Movie       00:01:32     None     IPod Movie       00:05:02     None     IPod Movie       00:05:03     None     IPod Movie       00:05:09     None     IPod Movie       00:09:27     None     IPod Movie       00:09:27     None     IPod Movie       00:09:27     None     IPod Movie       00:09:27     Non | Length Chapters Target Status   00:07:01 None iPod Movie iPod Movie   00:11:47 None iPod Movie iPod Movie   00:01:26 None iPod Movie iPod Movie   00:01:31 None iPod Movie iPod Movie   00:01:26 None iPod Movie iPod Movie   00:01:31 None iPod Movie iPod Movie   00:01:20 None iPod Movie iPod Movie   00:01:21 None iPod Movie iPod Movie   00:01:22 None iPod Movie iPod Movie   00:01:23 None iPod Movie iPod Movie   00:01:21 None iPod Movie iPod Movie   00:01:32 None iPod Movie iPod Movie   00:01:31 None iPod Movie iPod Movie   00:01:32 None iPod Movie iPod Movie   00:00:13 None iPod Movie iPod Movie   00:00:13 None iPod Movie iPod Movie   00:00:13 None iPod Movie iPod Movie   00:00:13 None iPod Movie iPod Movie   00:00:13 None iPod Movie iPod Movie |

### Step 5: Start to convert DVD to QuickTime files.

| Name                    | Length            | Chapters | Target         | Status           | 🔆 General 🔅 Advance      |
|-------------------------|-------------------|----------|----------------|------------------|--------------------------|
| E-FLTONNW1              | The second second |          | - Loop Traja   | h                | Deallin                  |
|                         | 00:07:01          | None     | iPod Movie     |                  | iPod (320x240)MPE        |
| - title 1               | 00:11:47          | None     | iPod Movie     |                  |                          |
| - title2                | 00:11:47          | None     | iPod Movie     |                  | Video Quality: 1200 Kops |
| - title3                | 00:02:26          | None     | iPod Movie     |                  | Audio Cuality: 64 Khos   |
| - title4                | 00:01:31          | None     | iPod Movie     |                  | Autor county of hops     |
| - Ititle5               | 00:01:48          | None     | iPod Movie     |                  | Track                    |
| 🖂 title6                | 00:01:02          | None     | IPod Movie     |                  | English AC3 6ch (0x      |
| — 🖂 title7              | 00:01:56          | None     | iPod Movie     |                  | Fuhrinia                 |
| - title8                | 00:02:33          | None     | iPod Movie     |                  | None                     |
| - title9                | 00:00:32          | None     | iPod Movie     |                  |                          |
| — 🖂 title10             | 00:10:01          | None     | iPod Movie     |                  | LetterBox (              |
| — 🖂 title11             | 00:01:32          | None     | iPod Movie     |                  |                          |
| - title12               | 00:05:02          | None     | iPod Movie     |                  | Split:                   |
| - + 🗹 title13           | 01:37:59          | 14       | iPod Movie     |                  | 100 IP00 VIDE0           |
| title14                 | 00:00:13          | None     | iPod Movie     |                  | Output filename:         |
| title15                 | 00:06:09          | None     | iPod Movie     |                  | FLIONNW1-DDE13           |
| — 🖂 title 16            | 00:07:08          | None     | iPod Movie     | -                |                          |
| — 🗌 title17             | 00:09:27          | None     | iPod Movie     |                  |                          |
|                         |                   | 010      | 💌 💌 🖬          |                  | - Quer                   |
|                         |                   | Add      | Trim Remove Cl | ear Convert Stop |                          |
| stination: /Users/xills | oft/Pictures      |          | Bro            | wse) (Open)      |                          |

Ok, done.

# Tips for using DVD to QuickTime converter

#### Tip 1: How to trim the video to convert a certain segment?

1. Choose the title or chapter of the DVD that contains the segment you want, and click the "Trim" button to open the "Video Trim" window.

2. In the "Video Trim" window, click the "Play" button to preview the video, then you can specify the very start position by clicking the "Set Begin" button and end position by clicking the "Set End" button. And if you do not satisfy with the position you set, just click the "Reset" to set the position again.

| FLTONNW1 Video Trim   title0 00   title1 00   title2 00   title3 00   title5 00   title6 00   title7 00   title8 00                                                                                                    | 60)MPE \$<br>200 Kbps<br>64 Kbps |
|----------------------------------------------------------------------------------------------------|----------------------------------|
| title0     0c     (320x2)       title1     0c     yully:       title2     0c     yully:       title3     0c     yully:       title5     0c     yully:       title6     0c     yully:       title8     0c     yully:       title9     0c     yully: | 40)MPE \$<br>200 Kbps<br>54 Kbps |
| title1     00       title2     00       title3     00       title4     00       title5     00       title6     00       title7     00       title8     00       title9     00                                                                      | 200 Kbps<br>i4 Kbps              |
| title2     00       title3     00       title4     00       title5     00       title6     00       title7     00       title8     00                                                                                                    | 4 Kbps                           |
| title3     00       title4     00       title5     00       title6     00       title7     00       title8     00       title9     00                                                                                                    | i4 Kbps                          |
| 1 title4     0C       1 title5     0C       1 title6     0C       1 title7     0C       1 title8     0C                                                                                                    |                                  |
| title5 0C title6 0C title7 0C title8 0C title9 0C                                                                                                    |                                  |
| title6 00 title7 00 title8 00 title9 00                                                                                                    |                                  |
| title7 00 title8 00 title9 00                                                                                                    | 6ch (0x ;                        |
| titles 00                                                                                                    |                                  |
| title9 00                                                                                                    | 1                                |
|                                                                                                    |                                  |
| title10 0C rBox                                                                                                    |                                  |
| title11 00 00:02:38                                                                                                    |                                  |
| - title12 04 Pod Vic                                                                                                    | leo :                            |
| - 8- 🛛 title 13 01 🙃 🙃 🙃 💿 💿 Set Begin Set End                                                                                                    |                                  |
| Chapter1 OC WI-1                                                                                                    | 3-02                             |
| Chapter2 00 Reset                                                                                                    |                                  |
| Chapter3 OC Canter Con                                                                                                    |                                  |
|                                                                                                    |                                  |

3. Click the "OK" button to apply your setting, and then a scissors icon would add to the title or chapter you choose. You can press the "Convert" button to start the conversion.

#### Tip 2: Preview and Snapshot.

You can preview the source file via the built-in player in the preview window right below and also take a snapshot when previewing by clicking the "Capture Frame" button.

If you're interested in this Mac DVD ripper program, please visit: <u>Xilisoft DVD Ripper</u> <u>for Mac</u>.

For more related articles: <u>http://www.xilisoft.com/dvd-ripper-mac.html</u> For more information, visit: <u>http://www.xilisoft.com/</u>